# AAI

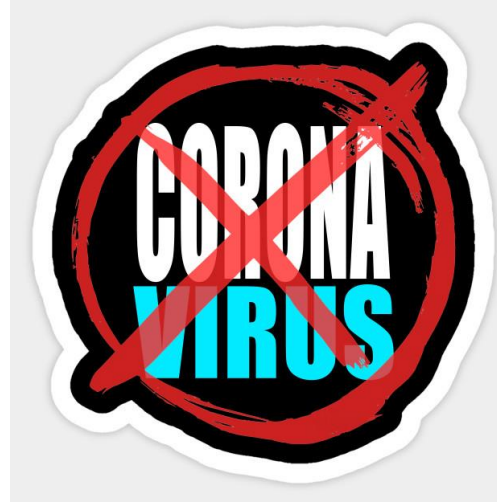

AAI je način prijave, ki ga potrebujete za: vpis v <u>šolske eučilnice,</u> vpis in uporabo <u>office-a365</u> (epošta, Teams, splet),

Brez prijave v katero od teh storitev ni mogoče preveriti domačega dela oz. vzpostaviti komunikacije.

Dodatne informacije:

http://tabor11.splet.arnes.si/office-365/

# 1. Kaj to je?

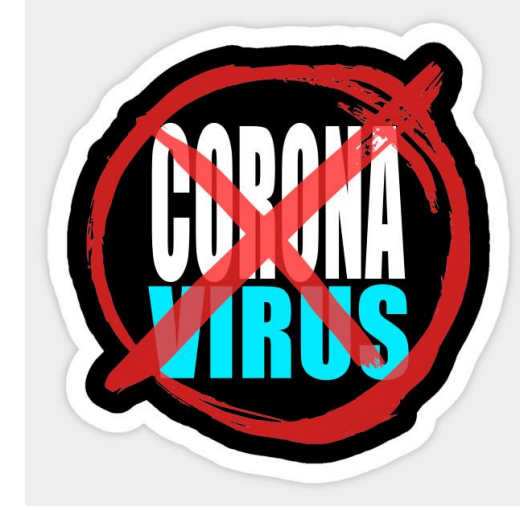

- AAI
  - Enotno uporabniško ime za več storitev
  - Uporabniško ime je videti kot naslov epošte (in to tudi postane, če aktivirate office365 licenco, ki je tudi brezplačna npr: miham@os-tabor1.si) in geslo
  - Seznam storitev, ki so na voljo z AAI gesli: <u>https://moj.arnes.si/index.php</u>
  - Uporaba vseh AAI storitev je za učence brezplačna

# 2. Pridobitev

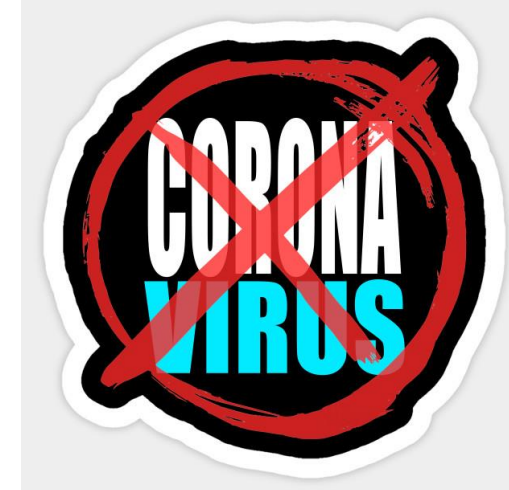

- Vsi učenci, ki so v šoli opravljali kolesarski izpit so AAI že dobili.
  - V primeru, da ste geslo izgubili-pozabili, pišite na: racun@os-tabor1.si
- Vsi učenci, ki so v zadnjih letih obiskovali računalniške dejavnosti na šoli so AAI že dobili.
  - V primeru, da ste geslo izgubili-pozabili, pišite na: <u>racun@os-tabor1.si</u>
- Vsi drugi lahko AAI dobite, če pišete na naslov:
  - racun@os-tabor1.si
  - POZOR: zahtevek mora biti poslan iz email naslova starša, ki je zapisan v eAsistentovi bazi.

# 3. Uporaba

- 1. Teams in druge aplikacije
- Aktiviranje licence Office365 :
  - Aktivacija se opravi le enkrat v šolskem letu.
  - Prijavite se na Oblak365: <u>https://o365.arnes.si/</u>
- Uporaba
  - Prijava na <u>https://www.office.com/</u>
- 1. Eučilnice

https://ucilnice.arnes.si/course/index.php?categoryid=4939

- Prijaviš se zgoraj desno
- Poišči učilnico in se vpiši (lahko, da boš potreboval ključek)

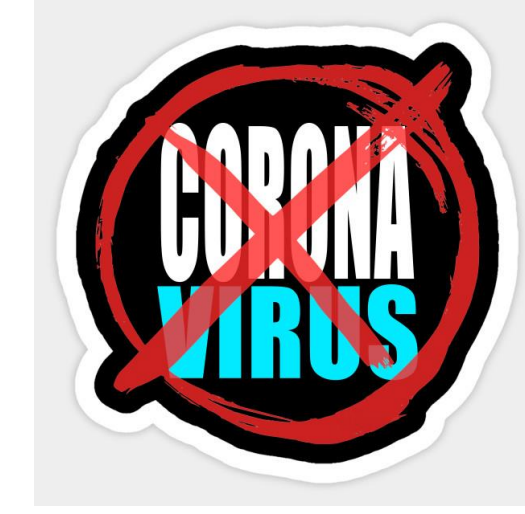

## Pridobitev office-a365

- Pridobite lasten naslov elektronske pošte
- Dostop do Teamsa in drugih aplikacij v oblaku
- 1. Vpišite v brskalnik

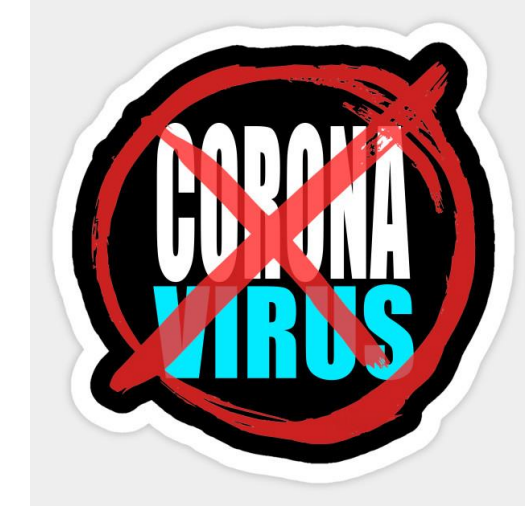

|                             | adav<br>secu | ware<br>Ire seal | rch    |   |        |
|-----------------------------|--------------|------------------|--------|---|--------|
|                             | Web          | Images           | Videos |   |        |
| oblak365                    |              |                  |        | × | Search |
| oblak 365<br>oblak 365 mail |              |                  |        |   |        |

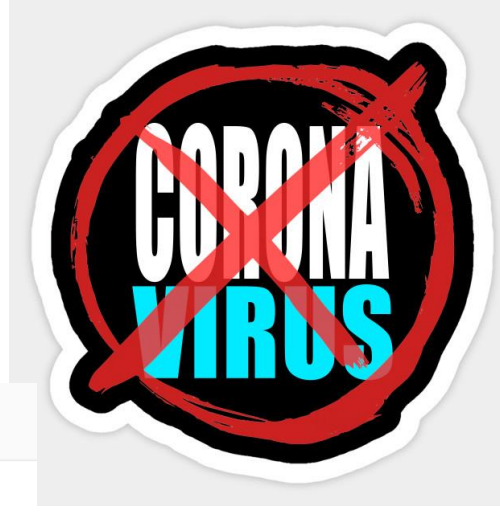

Web Images Videos News Maps

Ads related to oblak365

## Office365 Sold Direct - Seriously, We Have Office365

### www.ebay.com

eBay Is Here For You with Money Back Guarantee and Easy Return. Get Your Office365 Today! Get Office365 With Fast and Free Shipping on eBay.

Search results for: oblak365 (24.300 results)

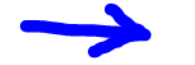

Izberi

## Oblak 365 > Domov

o365.arnes.si

Oblak 365. Oblak 365 povezuje Arnes AAI s storitvami Microsoft Office 365. Je enostavna rešitev: učencem, učiteljem in drugim delavcem v izobraževalnih organizacijah omogoča enostaven dostop do različnih storitev, skrbnikom informacijskih tehnologij pa enostavnejše upravljanje s temi dostopi.

### Oblak365 | Tel.: 01 479 88 01 oblak365.splet.arnes.si

2. Izpolnite dva obrazca. Obrazec za podpis programa; Izpolnite le podatke o stranki (naziv šole, ime in priimek ravnatelja, ravnatelj, datum). Prosimo vas, da ne pozabite na žig!

Storitve Oblak 365 - YouTube www.youtube.com/watch?v=6uF2kaf1Kql Storitve v okviru Oblaka 365

## Oblak365

# Kliknite in vpišite AAI uporabniško ime in geslo

S Oblak 365 💿 rešitvi

Učenci 👻 Učitelji 👻 Šola 👻 Pogosta vprašanja

🛕 Rešitev je v preizkusni fazi.

🔒 Prijav

Vaše mnenje šteje! Zanima nas, kako uporabljate Office 365. Pomagajte nam in izpolnite kratko anketo.

## Oblak 365

Oblak 365 povezuje **Arnes AAI** s storitvami Microsoft **Office 365**. Je enostavna rešitev: učencem, učiteljem in drugim delavcem v izobraževalnih organizacijah omogoča **enostaven dostop** do različnih storitev, skrbnikom informacijskih tehnologij pa **enostavnejše upravljanje** s temi dostopi.

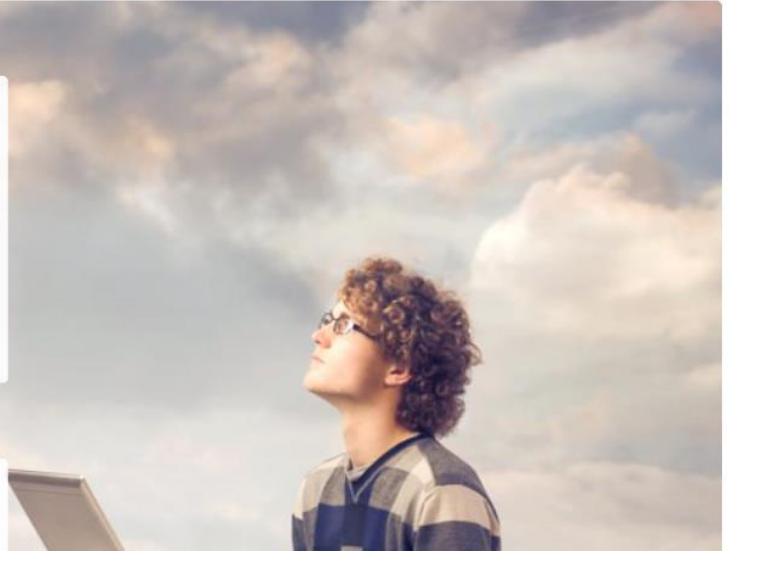

Office 365

# Izberite organizacijo Lahko je Arnes ali pa OŠ Tabor I Maribor

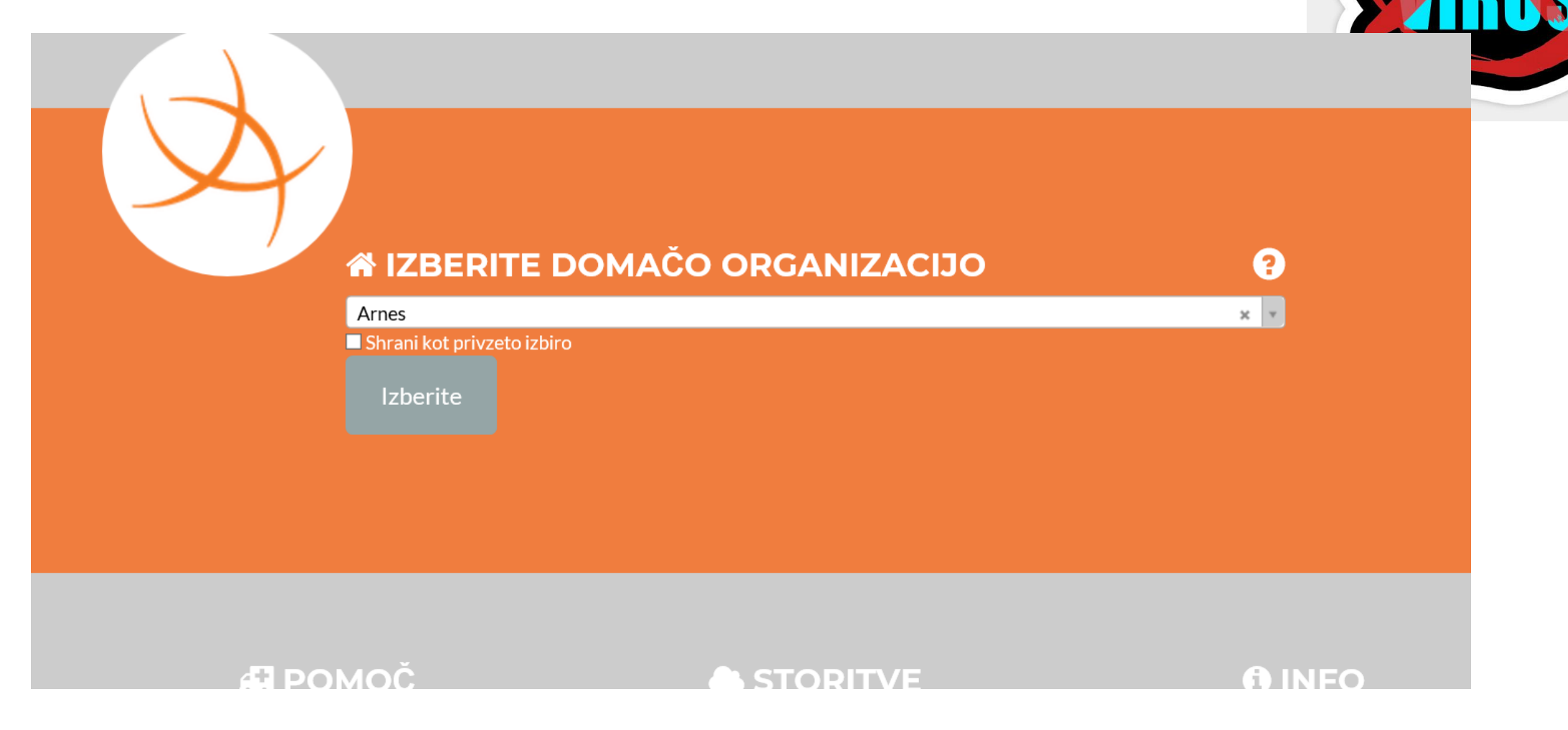

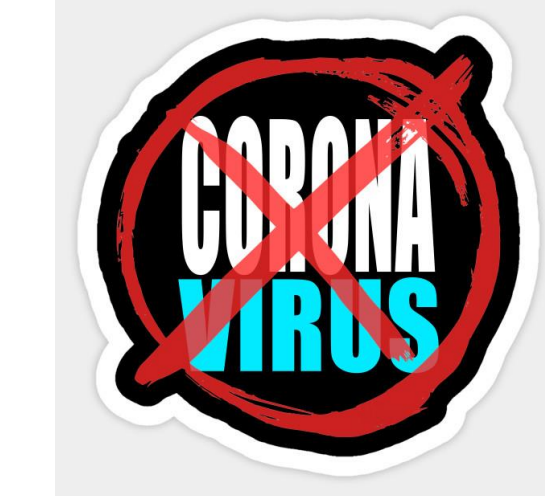

# Zgoraj desno se pojavi vaše ime

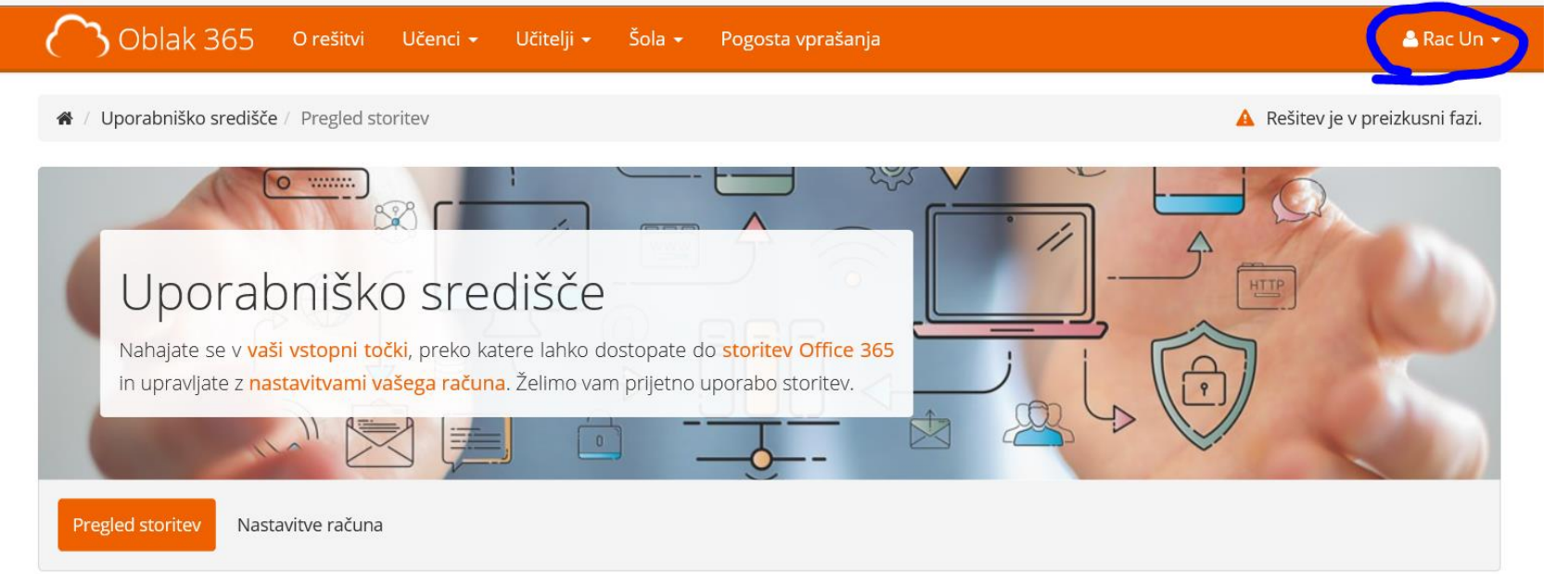

## Vaše storitve

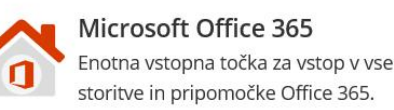

Microsoft Office 365 ProPlus Prenesite in namestite pripomočke Office na svoje računalnike.

| J | porabnik |
|---|----------|
|   | Rac Un   |
|   |          |

Pri prvem zagonu aplikacij, bo morda trajalo nekaj časa (minut) da se uredijo li ence. UČENCI:

- OBVEZNO si med aplikacijami na tem portalu odprite Outloo i mastavite časovni pas na Ljubljana
- Vsak s tem prejme šolski email naslov. V outlooku si lahko dopisujete z učitelji ali sošolci. Za šolsko delo uporabljajte le ta naslov in NE enaslova staršev ali kakega drugega.
- Odpri tudi aplikacijo Teams, da se pripravi za delo
- Večina dela bo odslej itak potekala v eučilnicah in Teamsu

# 4. Menjava gesla

- Gesla so varna in si jih je težko zapomniti.
- Menjate si jih lahko na naslovu: <u>https://mdm.arnes.si/Prijava/Login.aspx</u>

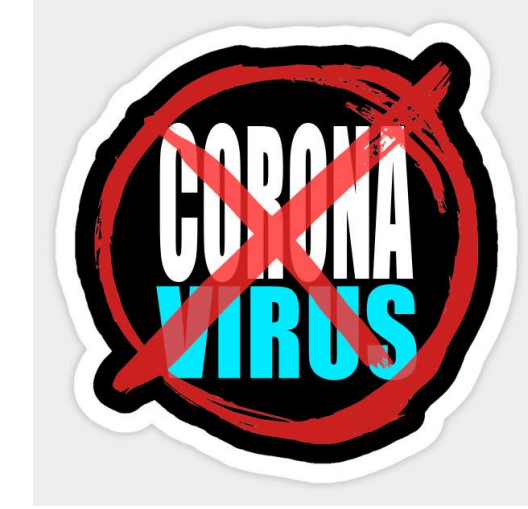

## 5. Pozabljeno geslo

- Če pozabiš geslo (ali ga izgubiš) lahko zaprosiš za ponastavitev.
  - Pred tem ga temeljito išči oz. se ga poskusi spomniti
  - Piši na naslov <u>racun@os-tabor1.si</u>

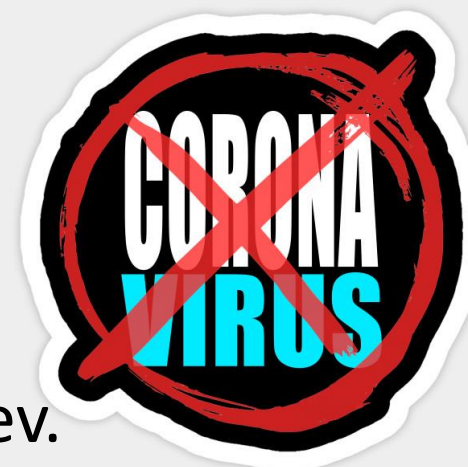